# FEI Entry System for Jumping How to reject an entry on the FEI SportManager App

You need to reject an entry on the FEI SportManager App?

Your event is too full or the combination were not invited?

**Step 1:** login using your FEI credentials and find the entry which you wish to reject.

From your **Dashboard** you can go to **Manage entries** and then **Show Entries**.

Step 2: By clicking on the horse' name you open up a page with different options.

Page 1 / 9 (c) 2024 Fédération Equestre Internationale <usersupport@fei.org> | 2024-05-04 14:43 URL: https://howto.fei.org/content/32/158/en/how-to-reject-an-entry-on-the-fei-sportmanager-app.html

| 📲 Salt 🗢                                   | 16:03                                                   | 12% 💭     |
|--------------------------------------------|---------------------------------------------------------|-----------|
| <                                          | Caledon ON                                              | Q         |
| Show                                       |                                                         | $\sim$    |
| Show Inf                                   | fo Show                                                 | w Entries |
|                                            |                                                         |           |
| SMITH Spence                               | er 🗩                                                    | >         |
| DARCNESS Z                                 |                                                         |           |
| 08/03/2007 (12 yc                          | ))                                                      | CSI2* >   |
| Mare 懀 Shavings                            |                                                         |           |
| Horse slot                                 |                                                         | CSI2* >   |
| THALER Arwei                               | n-Charlotte                                             | >         |
| CARA LOU 3                                 |                                                         |           |
| ■ 01/04/2011 (8 )                          | (O)                                                     | CSI2* >   |
| Mare ┢ Shavings                            |                                                         |           |
| CARA QUICK                                 |                                                         |           |
| 21/03/2013 (6                              | yo)                                                     | _         |
| Mare                                       |                                                         | CSI2*     |
| This Horse must hav<br>Recognition card to | ve a valid FEI Passport or FE<br>take part in the Event | I         |

| 💵 Salt 🗢  |              | 14:10                   | <b>1</b> 27% 🔲 |
|-----------|--------------|-------------------------|----------------|
| <         | Hor          | se actions              |                |
|           | CAR          | A LOU 3 🛍               |                |
|           | 1050U27 • 01 | 1/04/2011 (8 yo) • Mare |                |
|           |              | Shavings                |                |
|           |              |                         |                |
| ACTIONS   |              |                         |                |
| Accept    | this entry   |                         | >              |
| Reject tl | his entry    |                         | >              |
| View log  | ]            |                         | >              |

**Step 3:** By clicking on **Reject this entry**, you are rejecting this one horse for this athlete. You will be asked to confirm your choice.

| 📲 Salt ᅙ | 14:                                         | 10                 | <b>1</b> 27% |
|----------|---------------------------------------------|--------------------|--------------|
| <        | Horse a                                     | ctions             |              |
|          | CARA LO                                     | DU 3 🖻             |              |
|          | 1050U27 • 01/04/2                           | .011 (8 yo) • Mare |              |
|          | 🍙 Sha                                       | ivings             |              |
|          |                                             |                    |              |
| ACTIONS  |                                             |                    |              |
| Accept t | his entry                                   |                    | >            |
| Rejec    | • •                                         |                    | >            |
| View     | Are you sure you wish to reject CARA LOU 3? |                    | >            |
|          | No                                          | Yes                |              |
|          |                                             |                    |              |
|          |                                             |                    |              |
|          |                                             |                    |              |
|          |                                             |                    |              |
|          |                                             |                    |              |
|          |                                             |                    |              |
|          |                                             |                    |              |
|          |                                             |                    |              |
|          |                                             |                    |              |
|          |                                             |                    |              |

Step 4: All rejections require a comment to explain the reason for the rejection.

This can be chosen from the dropdown list or added in the **Other** section with a personalised message.

Page 4 / 9 (c) 2024 Fédération Equestre Internationale <usersupport@fei.org> | 2024-05-04 14:43 URL: https://howto.fei.org/content/32/158/en/how-to-reject-an-entry-on-the-fei-sportmanager-app.html

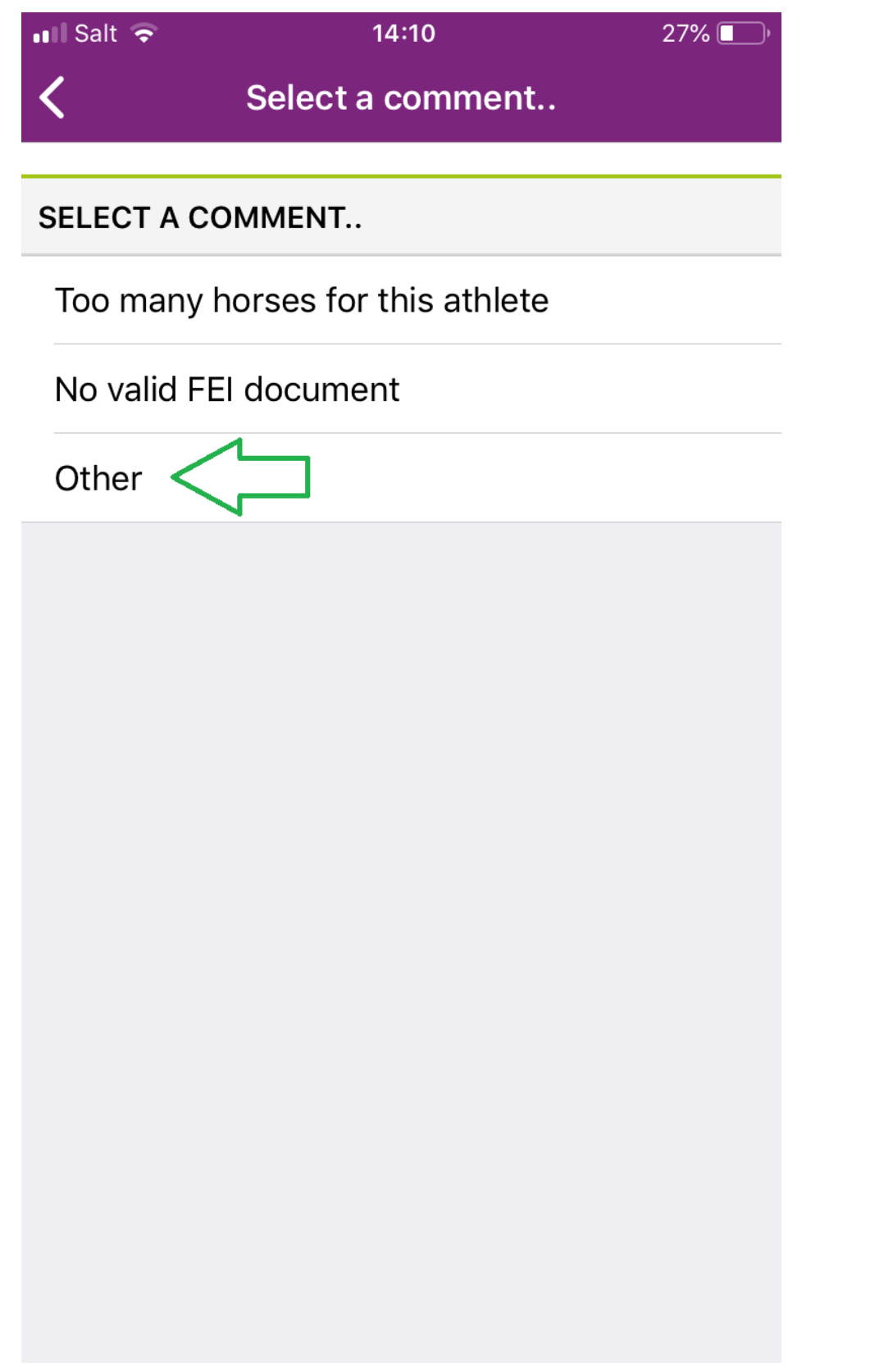

Page 5 / 9 (c) 2024 Fédération Equestre Internationale <usersupport@fei.org> | 2024-05-04 14:43 URL: https://howto.fei.org/content/32/158/en/how-to-reject-an-entry-on-the-fei-sportmanager-app.html

| 💵 Salt 奈       | 14:11   | 27% 🔲   |
|----------------|---------|---------|
| <              | Comment | ОК      |
|                |         |         |
| COMMENT        |         |         |
| Comment        |         | Other > |
| Add reject co  | mment   |         |
| Show is full - | sorry!  |         |

A confirmation message will be displayed on your screen after the rejection and you will be taken back to the Dashboard.

Page 6 / 9 (c) 2024 Fédération Equestre Internationale <usersupport@fei.org> | 2024-05-04 14:43 URL: https://howto.fei.org/content/32/158/en/how-to-reject-an-entry-on-the-fei-sportmanager-app.html

| 💵 Salt 🗢  | 14:11                              | 27% 🔲 |
|-----------|------------------------------------|-------|
| <         | Horse actions                      |       |
|           | CARA LOU 3 🔒                       |       |
|           | 1050U27 • 01/04/2011 (8 yo) • Mare |       |
|           | Shavings                           |       |
|           |                                    |       |
| ACTIONS   |                                    |       |
| Accept 1  | this entry                         | >     |
| Reject tl | his entrv                          | >     |
| View      | Horse was rejected.                | >     |
|           | ОК                                 |       |
|           |                                    |       |
|           |                                    |       |
|           |                                    |       |
|           |                                    |       |
|           |                                    |       |
|           |                                    |       |
|           |                                    |       |
|           |                                    |       |
|           |                                    |       |

| 📲 Salt 🗢                                                                            | 14:11                                                          | 27%       |
|-------------------------------------------------------------------------------------|----------------------------------------------------------------|-----------|
| <                                                                                   | Caledon ON                                                     | Q         |
| Show                                                                                |                                                                | ~         |
| Show Inf                                                                            | o Shov                                                         | w Entries |
| SMITH Spence                                                                        | r 🗩                                                            | >         |
| DARCNESS Z<br>08/03/2007 (12 yo<br>Mare 🏠 Shavings                                  | )                                                              | CSI2* >   |
| Horse slot                                                                          |                                                                | CSI2*     |
| <b>THALER Arwer</b><br>GER 10158093                                                 | n-Charlotte                                                    | >         |
| CARA LOU 3<br>O1/04/2011 (8 y<br>Mare A Shavings<br>Show is full - so               | /0)<br>rry!                                                    | CSI2* >   |
| CARA QUICK<br>21/03/2013 (6 y<br>Mare<br>This Horse must hav<br>Recognition card to | yo)<br>ve a valid FEI Passport or FE<br>take part in the Event | CSI2* >   |

A key to what the colours and pictograms mean can be found at the bottom of the application.

Page 8 / 9

(c) 2024 Fédération Equestre Internationale <usersupport@fei.org> | 2024-05-04 14:43

URL: https://howto.fei.org/content/32/158/en/how-to-reject-an-entry-on-the-fei-sportmanager-app.html

#### Key:

- Invitation System quota
- Home NF quota
  - Organising Committee quota
- 💧 Horse bedding
- 🗩 Comment available

Unique solution ID: #1157 Author: Last update: 2019-08-08 15:16

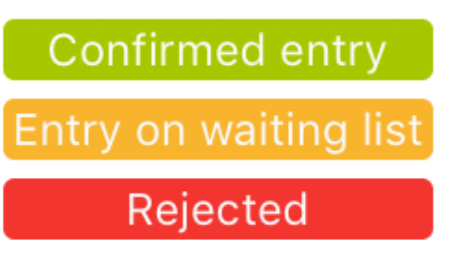